#### FORGOT USER NAME

If you have forgotten your User Name you can click on the "Forgot Your User Name?" link on the eFlex Logon Page

| eFi<br>Stat                                                      | ling system for the<br>te of Delaware Judiciary<br>Justice of the Peace Court                                               |
|------------------------------------------------------------------|----------------------------------------------------------------------------------------------------|
| Welcome to EFLEX                                                 |                                                                                                    |
| Log In                                                           | DELAWARE STATE COURTS<br>EFLEX FOR ELECTRONIC FILING                                                                        |
| User Name                                                        | For questions regarding a civil filing, email the court. Visit our website for email addresses.                             |
| Password                                                         | Effective March 16, 2020, JP Court 13 moved to a new location.                                                              |
| Log In Forgot Your Password? Forgot Your User Name?              | For information on e-filing in the Justice of the Peace court, visit <u>Electronic Filing in the Delaware</u><br>Judiciary. |
|                                                                  | Our forms are changing - please <u>check our website</u> for the most up to date documents.                                 |
| L                                                                | Review our complete list of reasons a filing can be rejected prior to submission.                                           |
| New Users                                                        | ALL CHECKS SHOULD BE PAYABLE TO THE STATE OF DELAWARE.                                                                      |
| If you have not signed in before, please request a user account. | For case specific or technical questions please visit <u>eFlex support contact information</u> .                            |
| Request Account                                                  | The eFlex system may not be available from 8:30pm -10:00pm                                                                  |

Then enter the email address associated to your account and click 'Submit'.

| State of Delaware Judiciary <i>e</i> Filing System <b>TEST</b>                                                                                                    |
|----------------------------------------------------------------------------------------------------|
| Forgot User Name                                                                                                    |
| Forgot User Name                                                                                                    |
| After submitting your email address, if a user account is found with a matching primary email address an email will be sent containing your user name. You will be able to log in to the efiling site using this user name and your password. If you have forgotten your password as well, you can then request a password reset using the identified user name. |
| Please provide us with the primary email address registered for your account.                                                                                                    |
| Enter your email address below:                                                                                                    |
|                                                                                                    |
| Cancel Submit                                                                                                    |

Your username will be sent to your email.

| efiling login name request                                                                                                    |                   |
|----------------------------------------------------------------------------------------------------|-------------------|
| delaware-courts-efilingSIT@state.de.us                                                                                                   | Reply all         |
|                                                                                                    |                   |
| Phish Alert                                                                                                    | Ô                 |
| A request was made to identify the user login name for your eFlex user account, based on your er following login names were found Steele | mail address. The |

### FORGOT PASSWORD

If you forget your password you can request a temporary password by clicking 'Forgot Your Password' on the Logon Page.

| eFi<br>Star                                                      | ling system for the<br>te of Delaware Judiciary<br>Justice of the Peace Court                                                       |
|------------------------------------------------------------------|----------------------------------------------------------------------------------------------------|
| Welcome to EFLEX                                                 |                                                                                                    |
| Log In                                                           | DELAWARE STATE COURTS<br>EFLEX FOR ELECTRONIC FILING                                                                                |
| User Name                                                        | For questions regarding a civil filing, email the court. Visit our website for email addresses.                                     |
| Password                                                         | Effective March 16, 2020, JP Court 13 moved to a new location.                                                                      |
| Log In Forgot Your Password?<br>Forgot Your User Name?           | For information on e-filing in the Justice of the Peace court, visit <u>Electronic Filing in the Delaware</u><br><u>Judiciary</u> . |
|                                                                  | Our forms are changing - please check our website for the most up to date documents.                                                |
|                                                                  | Review our complete list of reasons a filing can be rejected prior to submission.                                                   |
| New Users                                                        | ALL CHECKS SHOULD BE PAYABLE TO THE STATE OF DELAWARE.                                                                              |
| If you have not signed in before, please request a user account. | For case specific or technical questions please visit <u>eFlex support contact information</u> .                                    |
| Request Account                                                  | The eFlex system may not be available from 8:30pm -10:00pm                                                                          |

e-Filing in the State of Delaware JP Court

### Module 31- Forgot Password or Username

On the next screen, enter your User Name and click 'Submit'

| State of Delaware Judiciary & Filing Sy                                                                                                    | stem TEST                                                                                                |
|----------------------------------------------------------------------------------------------------|----------------------------------------------------------------------------------------------------|
| Reset Password                                                                                                    |                                                                                                    |
| Request Password Reset                                                                                                    |                                                                                                    |
| After submitting your user name, an email will be sent to the primary email address listed in your account. This email will conta<br>a new random password. You will be able to log in to the efiling system using this new password and then change your passwo | in a secure link to the efiling site that will display a page containing<br>ord to one of your choosing. |
| Enter your user name below: Cancel Submit                                                                                                    |                                                                                                    |

This will give you a message saying a temporary password has been sent to your email – click 'OK'

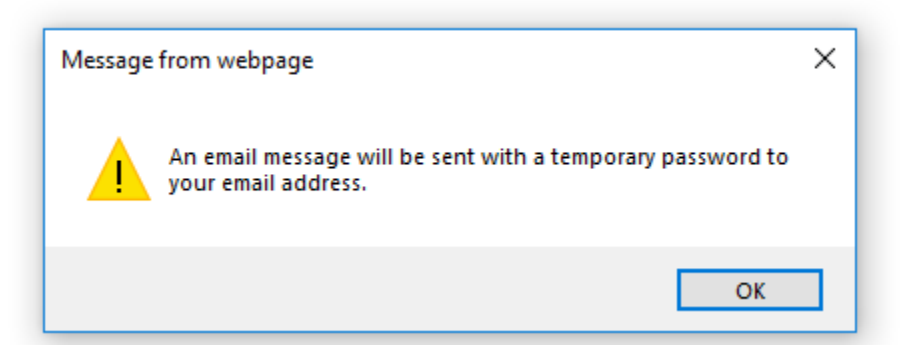

You will get a confirmation screen that your request has been sent. Click 'Next' to return to the main Logon Page.

| State of Delaware Judiciary & Filing System                                                                                                    |  |
|----------------------------------------------------------------------------------------------------|--|
| Your Request Password Reset has been Sent                                                                                                    |  |
| After submitting your user name, an email was sent to the primary email address listed in your account. This email contain a secure link to the efiling site that will display a page containing a new random password. You will be able to log in to the efiling site using this new password and then change your password to one of your choosing. |  |
| Next                                                                                                    |  |
|                                                                                                    |  |

Next, access the email account that is listed in your eFlex profile. There will be an email from <u>delaware-courts-efiling@state.de.us</u> that will contain a link to reset your password. Click the link.

| passw | /ord request                                                                     |             |
|-------|----------------------------------------------------------------------------------|-------------|
| 0     | delaware-courts-efilingSIT@state.de.us<br>Fri 7/24/2020 4:33 PM<br>To: -         | ₽ Reply all |
|       | Phish Alert                                                                      | â           |
|       | You have requested a password reset. To complete the process, please click here. |             |

This will bring you to a 'Password Reset' page that contains a temporary password. Write it down and then click on the 'ECF Logon Page' Button to return to the Logon Page.

| E9 eFlex ×                                    |        |      |
|-----------------------------------------------|--------|------|
| State of Delaware Judiciary <i>e</i> Filing S | System | TEST |
| Password Reset                                |        |      |
| Your temporary password is: QCOVVGRM&         |        |      |

Enter your User Name and the temporary password and click 'Logon' to logon.

| 😝 eFlex                                 | × 📑                    |                                                                                                    |
|-----------------------------------------|------------------------|----------------------------------------------------------------------------------------------------|
|                                         |                        | eFiling system for the<br>State of Delaware Judiciary<br>Justice of the Peace Court                                                                               |
| Welcome to                              | D EFLEX                |                                                                                                    |
| Log In                                  |                        | DELAWARE STATE COURTS<br>EFLEX FOR ELECTRONIC FILING                                                                                                    |
| User Name Stee                          | le                     | For questions regarding a civil filing, email the court. Visit <u>our website</u> for email addresses.                                                            |
| Password                                | ••••                   | Effective March 16, 2020, JP Court 13 moved to a new location.                                                                                                    |
| Log In                                  | Forgot Your Passy      | ord?         For information on e-filing in the Justice of the Peace court, visit Electronic Filing in the Delaware Judiciary.           Name?         Judiciary. |
|                                         |                        | Our forms are changing - please <u>check our website</u> for the most up to date documents.                                                                       |
|                                         |                        | Review our complete list of reasons a filing can be rejected prior to submission.                                                                                 |
| New Users                               |                        | ALL CHECKS SHOULD BE PAYABLE TO THE STATE OF DELAWARE.                                                                                                    |
| If you have not signed in b<br>account. | before, please request | a user For case specific or technical questions please visit <u>eFlex support contact information</u> .                                                           |
| Request Accou                           | unt                    | The eFlex system may not be available from 8:30pm -10:00pm                                                                                                    |

You will immediately be taken to the 'Change Password' Screen where you can create a new password. To do this re-enter the temporary password in the first box and then enter the new password and confirm it. Finally click submit to update your password and access the system.

| E9 eFlex                                                     | ×                                                                                                    |
|--------------------------------------------------------------|----------------------------------------------------------------------------------------------------|
| 35                                                           | State of Delaware Judiciary <i>e</i> Filing System                                                                                                    |
| Log In                                                       |                                                                                                    |
| Change Password                                              | t de la constant de la constant de la const |
| Change Pas<br>User Name: St<br>*Required Fields<br>Password: | sword<br>reele<br>* ••••••                                                                                                    |
| Your password must                                           | t be at least 8 characters long, must contain a symbol other than a character or number, and must be different than your user name.                                                                                                    |
| New Password:                                                | * ••••••                                                                                                    |
| Confirm New Pas                                              | sword: * •••••• •                                                                                                    |